## <u><INS メイト V70G-MAX USB ドライバのアップデート方法について></u>

## ダウンロードした新バージョンのイージーアシスタントは、始めにパソコンヘインストールしてください。

- 1. INS メイト V70G-MAX イージーアシスタントを起動する。
- 2.「USB ドライバインストール / 更新」 ボタンをクリックする。

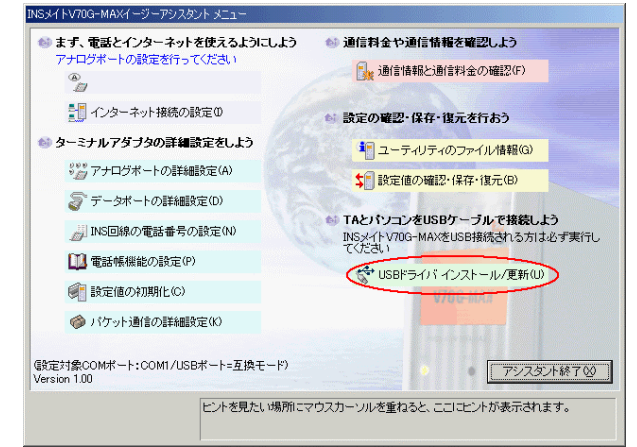

3.「次へ」ボタンをクリックする。

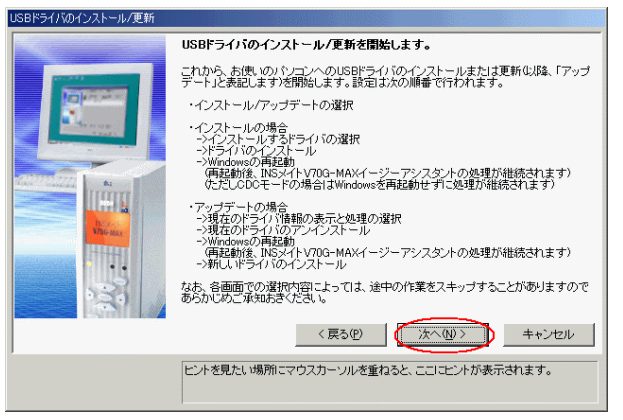

インストール済みの USB ドライバをアップデートする」を選択する。
アップデートする USB ドライバは、現在設定されているモードが選択されています。
図は、互換モードの例です。

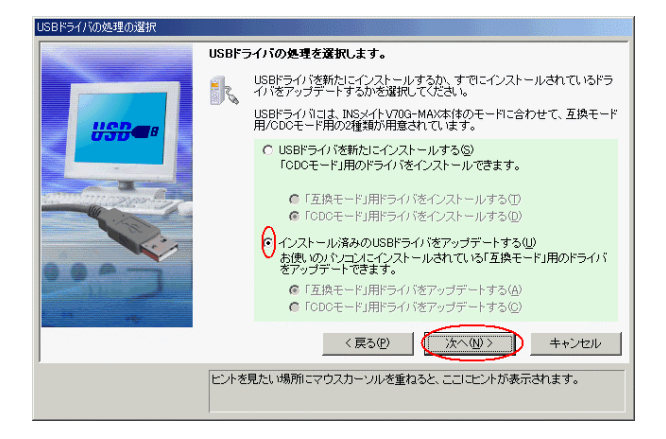

5.「ドライバをアンインストールする」を選択し、「次へ」ボタンをクリックする。

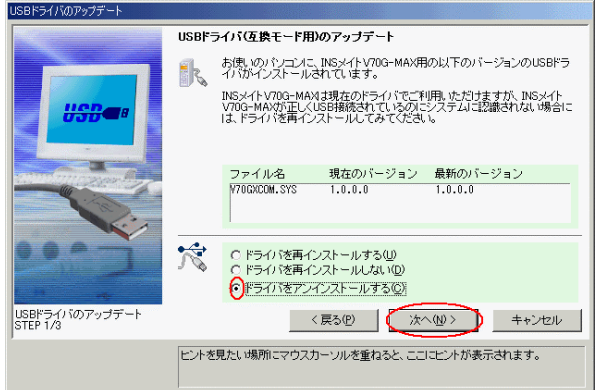

6.USB ケーブルを外し、「実行」をクリックする。

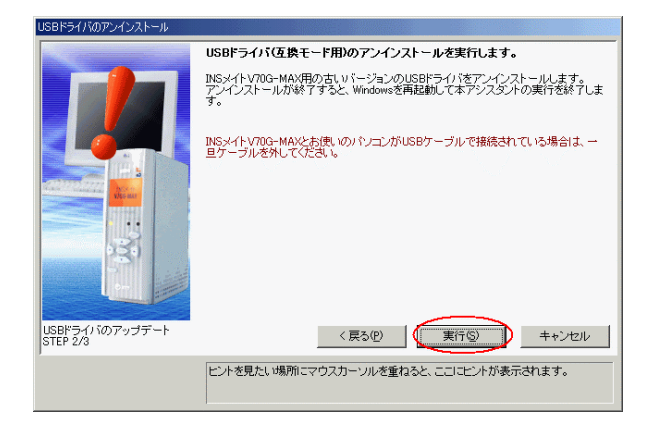

7.「再起動」をクリックする。 他のアプリケーションが起動中で Windows を再起動出来ない場合は、手動で Windows を起動してください。

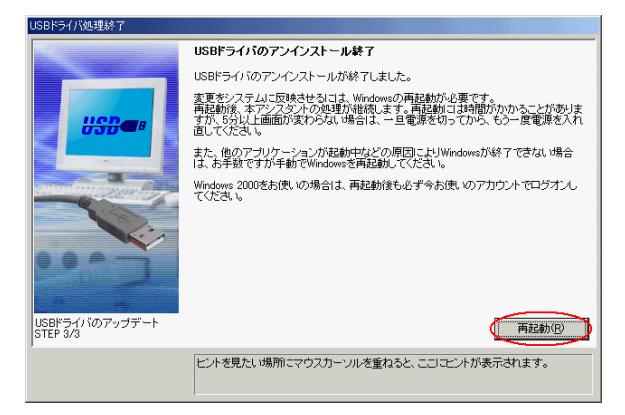

- 8. INS メイト V70G-MAX イージーアシスタントを起動する。
- 9.「USB ドライバインストール / 更新」 ボタンをクリックする。

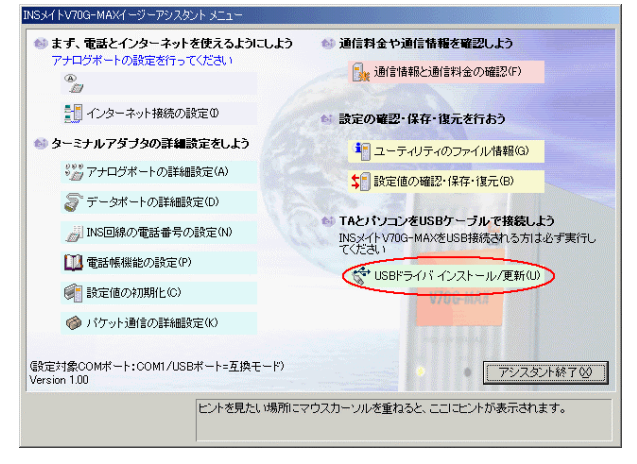

- 10.「次へ」をクリックする。
- 11.「USB ドライバを新たにインストールする」を選択し、「互換モード」用または「CDC モード」用を選択する。

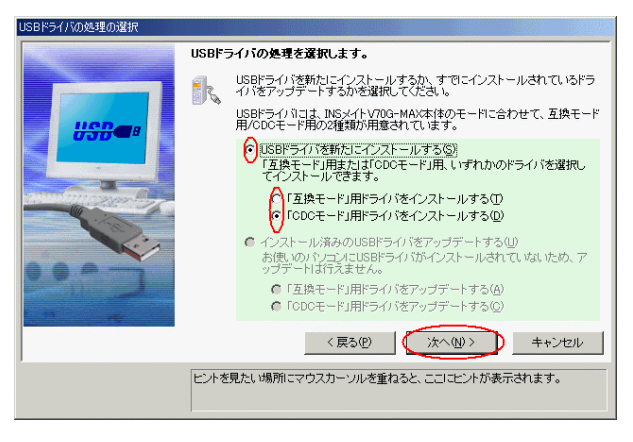

12. 画面の指示に従い、USB ケーブルが外れていることと、設定スィッチ6が選択したモードの設定になっていることを確認し、「実行」をクリックする。

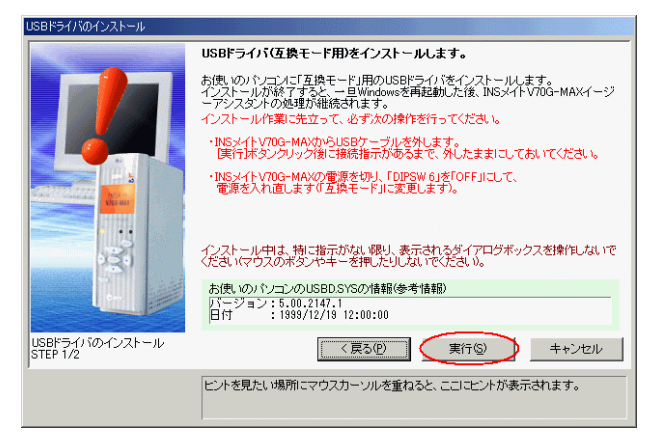

13.以降、画面の指示に従って USB ドライバのインストールを行ってください。